# УКАЗАНИЯ за работа в WEB – базирана Информационна Система на ДКСБТ

### I. Вход в системата

1. Входът в системата се извършва през Интернет. През Web browser (Internet Explorer, Mozilla Firefox, Opera или друг) през интернет страницата на ДКСБТ с адрес www.dksbt.bg

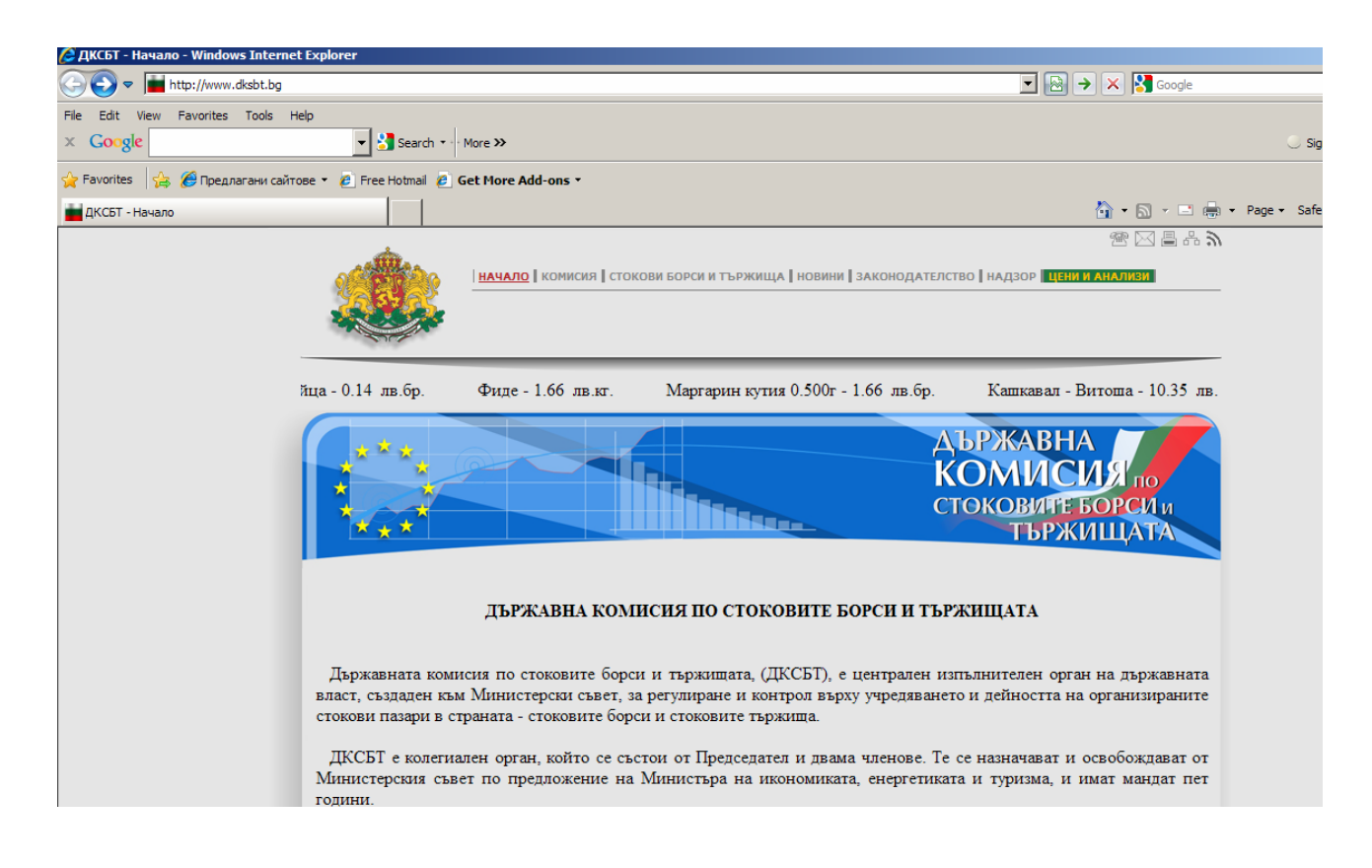

- 2. Разделът "ЦЕНИ И АНАЛИЗИ" съдържа:
  - Седмични бюлетини за движението на цените на едро, който издава Комисията,;
  - Анализи за движението на цените;
  - Информационна система, в която се намира входа за потребителите;
  - Препратка към необходимите документи за събиране на ценовата информация, както и помощни материали за работа в средата на WEB – базираната информационна система на ДКСБТ

| 9 <b>6</b> | начало   комисия         | стокови Борси и Тържища                                         | НОВИНИ   ЗАКОНОДАТЕЛСТВО   НАДЗОР   ЦЕНИ              | <u>и анализи</u>                  |
|------------|--------------------------|-----------------------------------------------------------------|-------------------------------------------------------|-----------------------------------|
| -          | Бюлетини   анализ        | И ИНФОРМАЦИОННА СИСТЕМА Н                                       | а дксбт                                               |                                   |
| 0 лв.кт.   | Фасул зрял - 2.20 лв.кг. | Ориз - 2.20 лв.кг.                                              | Брашно тип"500" - 0.98 лв.кг.                         | Макарони - 0.55                   |
| *          | **                       |                                                                 | ДЪРЖАВН<br>КОМИ<br>стоковит<br>търу                   | НА<br>СИЯ по<br>БОРСИ и<br>КИЩАТА |
|            |                          | ЦЕНИ и АНА                                                      | ЛИЗИ                                                  |                                   |
|            |                          | - Седмични бюлетин                                              | и на ДКСБТ -                                          |                                   |
|            | - Ана                    | лизи на движението                                              | на цените на едро -                                   |                                   |
|            |                          | <ul> <li>Информационна систа<br/>(за регистрирани по</li> </ul> | ема на ДКСБТ -<br>отребители)                         |                                   |
|            | Ин                       | Помощни материали за ра<br>формационната система на Д           | бота в средата на<br>КСБТ - <mark>"материали</mark> " |                                   |

3. В така отворения прозорец се кликва върху

 Информационна система на ДКСБТ -(за регистрирани потребители)

и след това върху

- Вход за регистрирани потребители -

4. Включването в информационната система се извършва чрез въвеждане на "Потребителско име" и "Парола", които се подават от ДКСБТ.

Потребителско име : Парола : Вход

5. След коректно въвеждане на потребителското име и паролата се кликва върху

| Потребителско име : test |  |
|--------------------------|--|
| Парола : ••••            |  |
| Вход                     |  |

Вход

### III. Влизате в работната среда на Информационната система

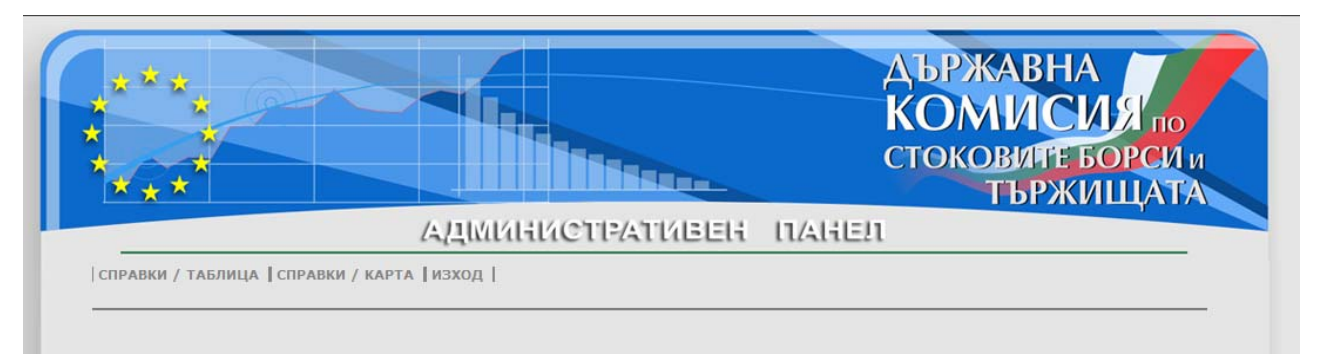

Вие имате възможност да проследите цените на всички стоки от Информационния фиш на ДКСБТ на стоковите тържища и пазарите на производителите, включени в информационната система на ДКСБТ за периода от 2006г. до момента.

## IV. Справки в табличен вид

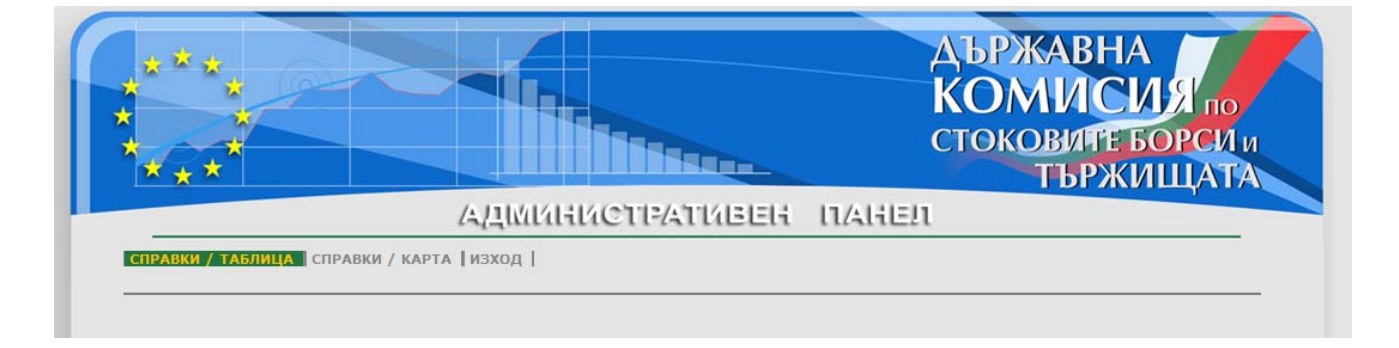

1. В менюто СПРАВКИ / ТАБЛИЦА имате възможност, чрез падащо меню да изберете определена област, конкретно тържище или да зададете "всички" В последния случай ще направите справка за средните за страната цени.

| Всички         | • Основ | ни хранителни стоки (Негрупирани) | 2011-06-09 | 2011-06-09 | > |
|----------------|---------|-----------------------------------|------------|------------|---|
| Всички         |         |                                   | ,          |            |   |
| Благоевград    |         |                                   |            |            |   |
| Бургас         |         |                                   |            |            |   |
| Варна          |         |                                   |            |            |   |
| Велико Търново |         |                                   |            |            |   |
| Кърджали       |         |                                   |            |            |   |
| Ловеч          |         |                                   |            |            |   |
| Монтана        |         |                                   |            |            |   |
| Пазарджик      |         |                                   |            |            |   |
| Плевен         |         |                                   |            |            |   |
| Пловдив        |         |                                   |            |            |   |
| Разград        |         |                                   |            |            |   |
| Pyce           |         |                                   |            |            |   |
| Силистра       |         |                                   |            |            |   |

2. След избора на региона или тържището е необходимо да изберете група стока или конкретна стока, което става отново с падащо меню

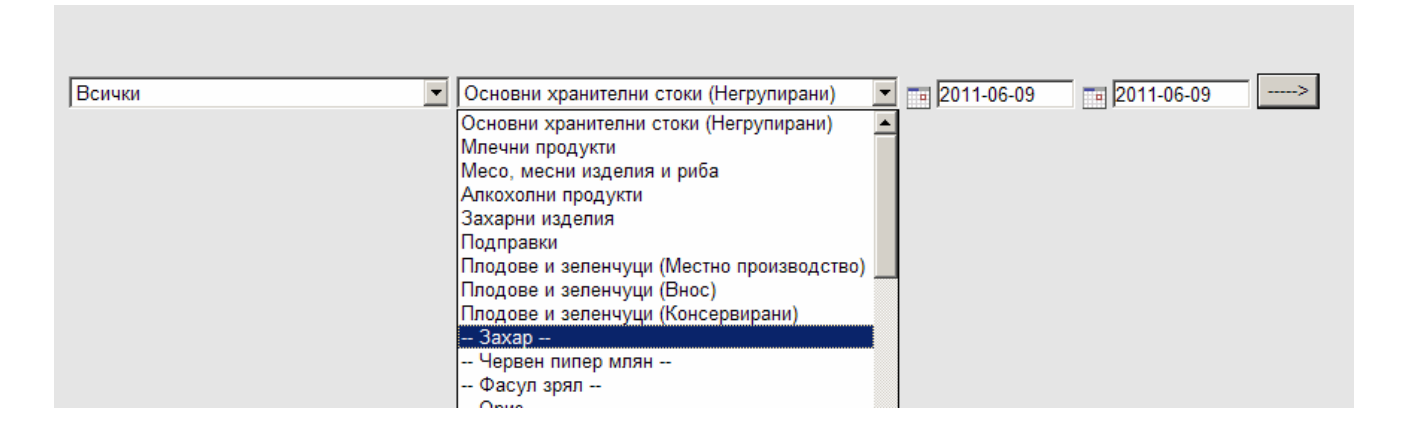

3. Тук можете да изберете период, за който да направите справката.

| (He  | гру | пир | ани  | 1)  | •  | X    | 2008-06-02 | 2011 | -06-10 |  |
|------|-----|-----|------|-----|----|------|------------|------|--------|--|
| 44 - | •   | Jun | e 20 | 008 | )  | • •• |            |      |        |  |
| Мо   | Tu  | We  | Th   | Fr  | Sa | Su   |            |      |        |  |
| 26   | 27  | 28  | 29   | 30  |    | 1    |            |      |        |  |
| 2    | 3   | 4   | 5    | 6   | 7  | 8    |            |      |        |  |
| 9    | 10  | 11  | 12   | 13  | 14 | 15   |            |      |        |  |
| 16   | 17  | 18  | 19   | 20  | 21 | 22   |            |      |        |  |
| 23   | 24  | 25  | 26   | 27  | 28 | 29   |            |      |        |  |
| 30   | 1   | 2   | 3    | 4   |    |      |            |      |        |  |

В менюто има два прозореца с дати. В левия прозорец, чрез календара задавате началната дата, от която искате да видите цените. (В примера това е 2 юни 2008г.) В десния прозорец задавате, отново чрез календара, крайната дата на справката. В случая 10 юни 2011г.

#### Пример:

В примера е подадена заявка за средната за страната цена на захарта за посочения по-горе период.

След натискане на стрелката се получава справка в табличен вид, която съдържа информация за цената на захарта за всички дни от началния период до последната дата, посочена в прозореца 2008-06-02 2011-06-10.

| По дати    |                |             |                 |  |  |
|------------|----------------|-------------|-----------------|--|--|
|            | Минимална цена | Средна цена | Максимална цена |  |  |
| 02.06.2008 | 1.50           | 1.51        | 1.53            |  |  |
| 03.06.2008 | 1.48           | 1.49        | 1.50            |  |  |
| 04.06.2008 | 1.50           | 1.51        | 1.52            |  |  |
| 05.06.2008 | 1.49           | 1.50        | 1.52            |  |  |
| 06.06.2008 | 1.48           | 1.49        | 1.53            |  |  |
| 07.06.2008 | 1.48           | 1.49        | 1.49            |  |  |
| 09.06.2008 | 1.48           | 1.50        | 1.52            |  |  |
| 10.06.2008 | 1.49           | 1.50        | 1.52            |  |  |
| 11.06.2008 | 1.47           | 1.49        | 1.51            |  |  |
| 12.06.2008 | 1.49           | 1.49        | 1.51            |  |  |
| 13.06.2008 | 1.48           | 1.49        | 1.51            |  |  |
| 14.06.2008 | 1.46           | 1.48        | 1.50            |  |  |
| 15.06.2008 | 1.45           | 1.45        | 1.45            |  |  |
| 16.06.2008 | 1.50           | 1.51        | 1.53            |  |  |
| 17.06.2008 | 1.49           | 1.50        | 1.52            |  |  |
| 18.06.2008 | 1.48           | 1.50        | 1.53            |  |  |
| 19.06.2008 | 1.48           | 1.50        | 1.53            |  |  |
| 20.06.2008 | 1.50           | 1.51        | 1.53            |  |  |
| 21.06.2008 | 1.45           | 1.46        | 1.46            |  |  |
| 23.06.2008 | 1.48           | 1.49        | 1.53            |  |  |
| 24.06.2008 | 1.47           | 1.49        | 1.52            |  |  |
| 05.00.0000 | 4.40           | 1.10        | 4.50            |  |  |

За същия период програмата генерира таблица за цената на захарта по региони:

|                | По ре          | гиони       |                 |
|----------------|----------------|-------------|-----------------|
|                | Минимална цена | Средна цена | Максимална цена |
| Благоевград    | 1.54           | 1.54        | 1.54            |
| Бургас         | 1.42           | 1.43        | 1.46            |
| Варна          | 1.58           | 1.59        | 1.60            |
| Велико Търново | 1.55           | 1.58        | 1.63            |
| Кърджали       | 1.49           | 1.49        | 1.49            |
| Ловеч          | 1.51           | 1.51        | 1.51            |
| Монтана        | 1.50           | 1.52        | 1.56            |
| Пазарджик      | 1.42           | 1.42        | 1.46            |
| Плевен         | 1.39           | 1.39        | 1.40            |
| Пловдив        | 1.47           | 1.48        | 1.49            |

#### и по тържища:

| По тържища               |                   |                |                    |  |  |  |
|--------------------------|-------------------|----------------|--------------------|--|--|--|
|                          | Минимална<br>цена | Средна<br>цена | Максимална<br>цена |  |  |  |
| "Пиринснаб" АД           | 1.43              | 1.49           | 1.50               |  |  |  |
| "Пиринснаб" АД           | 1.43              | 1.49           | 1.50               |  |  |  |
| "Пиринснаб" АД           | 1.43              | 1.49           | 1.50               |  |  |  |
| "Пиринснаб" АД           | 1.43              | 1.49           | 1.50               |  |  |  |
| "Пиринснаб" АД           | 1.43              | 1.49           | 1.50               |  |  |  |
| "Пиринснаб" АД           | 1.43              | 1.49           | 1.50               |  |  |  |
| "Булгарплод - Враца" ООД | 1.48              | 1.55           | 1.60               |  |  |  |
| "И.С.Б. Груп"ЕООД        | 1.00              | 1.00           | 1.00               |  |  |  |
| "Деврак" ООД             | 1.45              | 1.45           | 1.45               |  |  |  |
| "Ани - И" ООД            | 1.51              | 1.51           | 1.51               |  |  |  |
| "Търговия на едро" ООД   | 1.39              | 1.41           | 1.44               |  |  |  |
| "Ямбол кооп" АД          | 1.48              | 1.48           | 1.48               |  |  |  |
| "СТ - Ямбол" АД          | 1.47              | 1.49           | 1.49               |  |  |  |
| ЕТ "Си Ди"               | 1.50              | 1.50           | 1.50               |  |  |  |
|                          |                   |                |                    |  |  |  |

Ако вместо конкретна стока, зададете група от стоки, напр. "Млечни продукти", ще ви излезе таблица със средните за страната цени за целия период на стоките от тази група. Групите стоки са тези, които са обособени в Информационния фиш и съдържат

съответните стоки.

| Всички | Млечни продукти                      |                   | 2011-06-06     | 2011-0             |
|--------|--------------------------------------|-------------------|----------------|--------------------|
|        |                                      | Минимална<br>цена | Средна<br>цена | Максимална<br>цена |
|        | Кашкавал - Витоша                    | 10.09             | 10.37          | 10.65              |
|        | Бяло саламурено сирене от кр. мляко  | 4.33              | 4.64           | 4.97               |
|        | Бяло саламурено сирене от овче мляко | 8.71              | 8.74           | 8.83               |
|        | Краве масло пакет 125г               | 1.07              | 1.10           | 1.13               |
|        | Краве сирене БДС                     | 5.57              | 5.71           | 5.93               |
|        | Овче сирене БДС                      | 8.77              | 8.77           | 8.77               |

## V. Справки, визуализирани на картата на България

1. Влизате в менюто "СПРАВКИ/КАРТА":

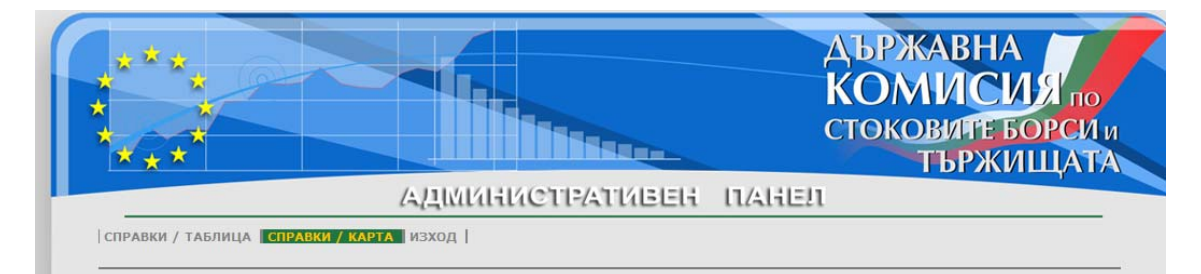

2. Избирате стоката, периода и минимална, средна или максимална цена:

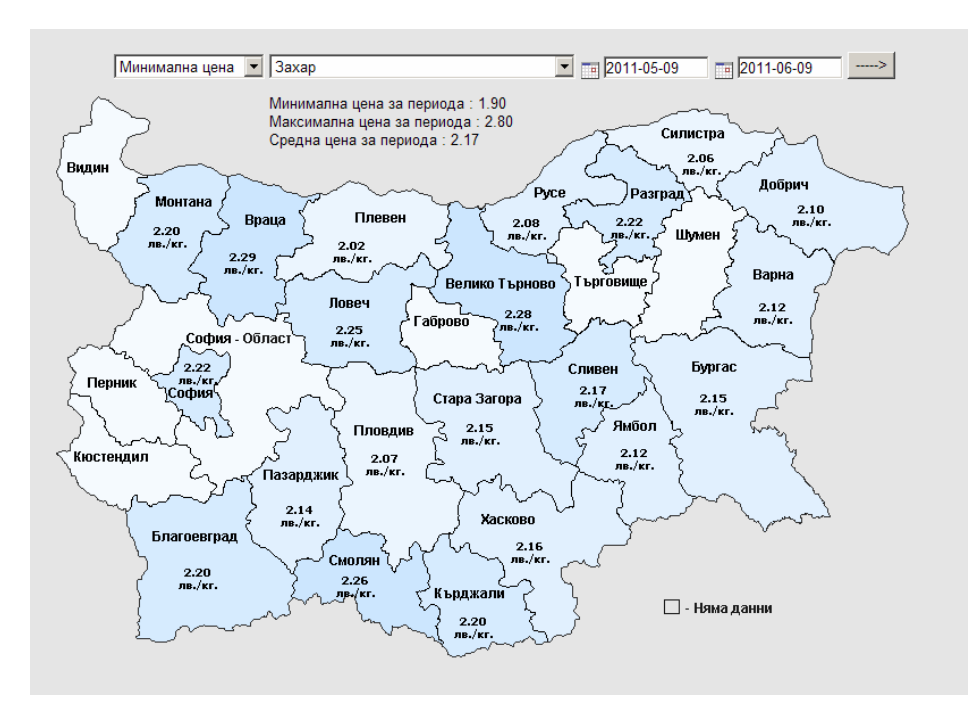

На картата на страната е визуализирана по области цената на зададената стока за зададения период, като е показана също минималната, средната и максималната за страната цена.

### Г. Излизане от системата

За да излезете от системата, е необходимо да кликнете върху менюто "изход"

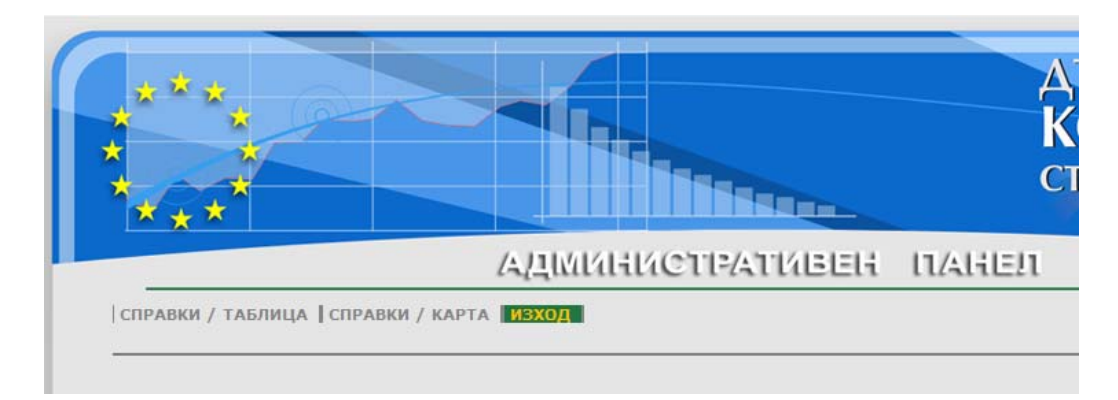